## Краткая инструкция по пользованию некоторых функций

#### сервиса ZOOM

Во время проведения конференции/вебинара спикеру необходимо иметь обратную связь со слушателями. Для этого существует ряд инструментов в сервисе ZOOM.

В частности, слушателям предоставляется возможность задавать вопросы, голосовать и прочее.

Рассмотрим сценарий работы со спикером в режиме вопросов и ответов. Для того, чтобы задать вопрос спикеру мы предусмотрели 2 возможности: задать вопрос через чат и задать вопрос спикеру голосом.

## Работа с Чатом

Для того, чтобы задать вопрос спикеру в чате вам необходимо в панели инструментов сервиса ZOOM выбрать режим «Чат».

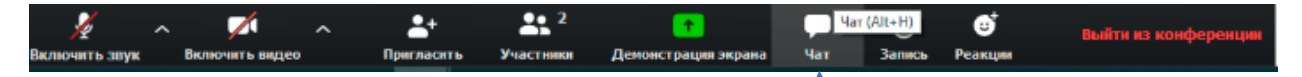

После чего в правой части экрана откроется оно чата.

| ~      | <ul> <li>Групповой чат Zoom</li> </ul> |      |       |        |        |      |  |
|--------|----------------------------------------|------|-------|--------|--------|------|--|
|        |                                        |      |       |        |        | - 1  |  |
|        |                                        |      |       |        |        | - 1  |  |
|        |                                        |      |       |        |        | - 1  |  |
|        |                                        |      |       |        |        | - 1  |  |
|        |                                        |      |       |        |        | - 1  |  |
|        |                                        |      |       |        |        |      |  |
|        |                                        |      |       |        |        |      |  |
|        |                                        |      |       |        |        |      |  |
|        |                                        |      |       |        |        |      |  |
|        |                                        |      |       |        |        |      |  |
|        |                                        |      |       |        |        |      |  |
|        |                                        |      |       |        | ~      |      |  |
| Кому:  | Bce                                    | ~    |       |        | U      | Фай  |  |
| Введит | ✓ Bo                                   | е    |       |        |        |      |  |
|        | ЗA                                     | о ин | фопар | к-прое | экт (С | рган |  |
|        | _                                      | _    | _     |        |        | _    |  |

Внизу в поле «Кому» вы сможете выбрать пользователя «Вопросы спикеру» и набрать свой вопрос и отправить его для спикера.

#### Работа с интерактивными кнопками

Для того, чтобы общаться со спикером во время выступления или в режиме вопросов и ответов в сервисе ZOOM используются интерактивные кнопки. Для того, чтобы их использовать, вам необходимо на панели инструментов нажать кнопку «Участники»

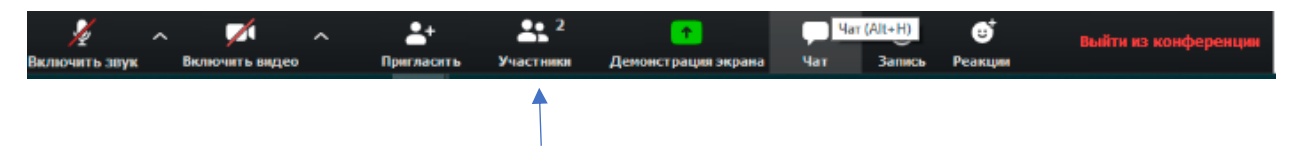

После чего у вас откроется окно с участниками и внизу вы увидите панель интерактивных кнопок.

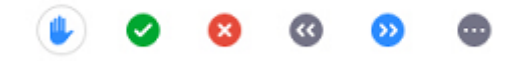

Для того, чтобы задать вопрос спикеру голосом, вам необходимо нажать кнопку поднятой руки

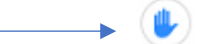

После этого, спикер и организатор сможет видеть, что вы хотите что-то сказать и при возможности, вам будет предоставлено слово.

# Включение/отключение видео и звука

Для того, чтобы включить и отключить микрофон или камеру вам достаточно нажать соответствующие кнопки на панели инструментов

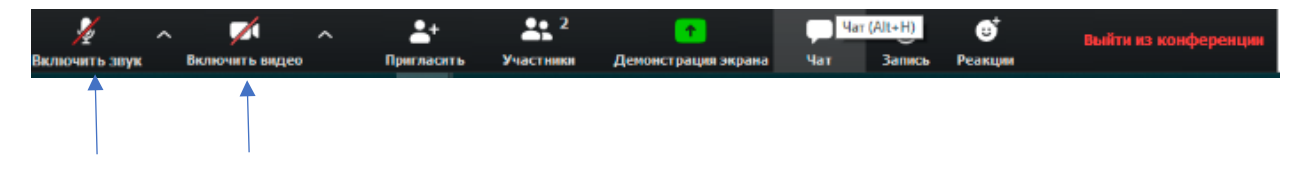